## Hvordan laste ned på iOS/iPadOS for Øvre Eiker

- 1. Logg deg på Skooler ved å bruke nettleseren Safari (https://parents2.skooler.com/)
- 2. Trykk på "Del"-knappen (firkant med pil opp).
- 3. Trykk på "Legg til på hjem-skjermen"
- 4. Trykk på "Legg til" Applikasjonen vil nå være synlig på hjemskjermen.

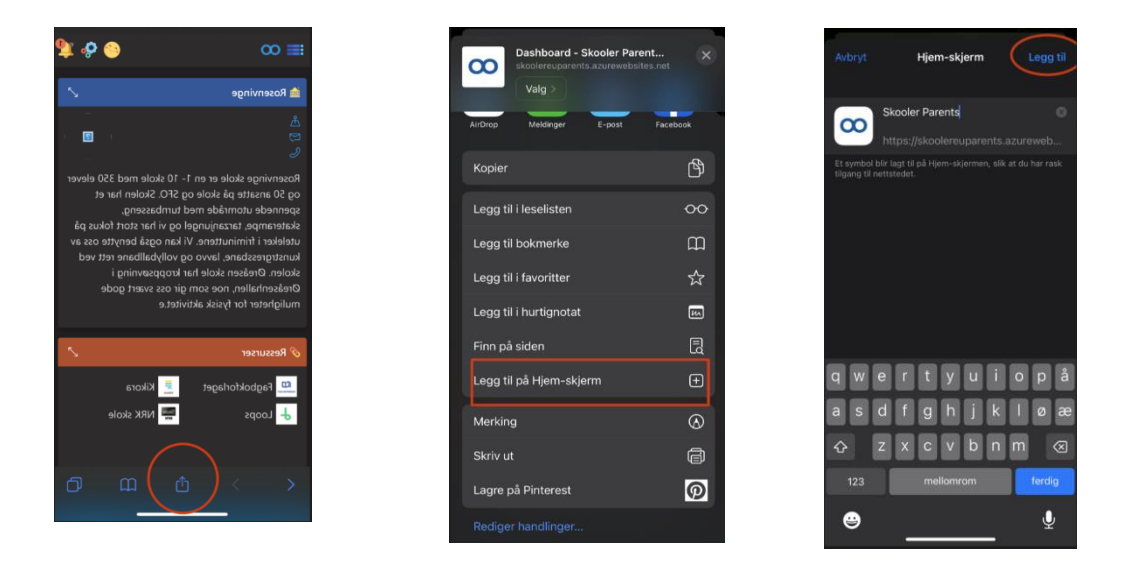

## Hvordan skru på notifikasjoner iOS/iPadOS

- 1. Når du har logget deg på så må du huske på å skru på varslinger ved bruk av tannhjulet eller bildet ditt øverst til høyre.
- 2. Når du er inne på innstillinger så skru på "Notifikasjoner i nettleser"
- 3. Når denne trykkes så vil du få opp et nytt vindu hvor telefonen spør om du ønsker varslinger. Ønskes dette så trykker dere på tillat.
- \* <u>Du må ha minimum iOS</u> 16.4

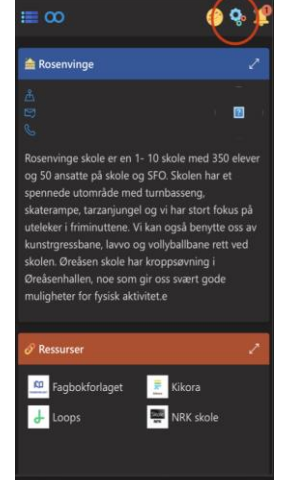

|                                                                                                    |            | <b>9</b> % #      |
|----------------------------------------------------------------------------------------------------|------------|-------------------|
|                                                                                                    |            | 1                 |
|                                                                                                    |            |                   |
| Alternativer                                                                                                    |            | ×                 |
| Tr Språk (endring vil luki                                                                                                    |            | ilden på nyttj    |
| Norsk (Bokmål)                                                                                                    |            | -                 |
|                                                                                                    |            |                   |
| Nettleser                                                                                                    |            | -                 |
| Notifikasjoner i net<br>mobilens instillinger)                                                                                                    |            | otileser eller    |
| Vis sesongterna (enc<br>på nytt)                                                                                                    |            | en og laste siden |
|                                                                                                    | E+ Logg ut |                   |
| Salaby                                                                                                    |            | en Cappelen<br>m  |
|                                                                                                    | Touc       | hmetoden          |
| and the second second s |            |                   |

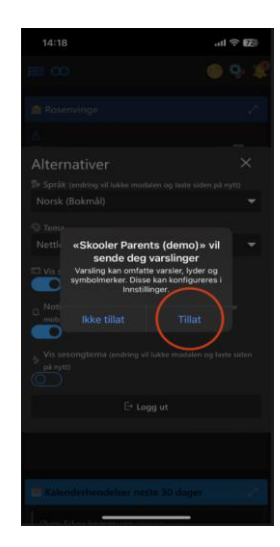